| Table of Contents                                   |    |
|-----------------------------------------------------|----|
| Discount Overview                                   | 2  |
| Discounts For Tournaments<br>How To Add Coupon Code | 3  |
| How To Add Promotional Discount                     | Д  |
| How to Add Fee Schedule                             |    |
| How to Add Member Discount                          | 7  |
| Discounts for Leagues                               | ,  |
| Section Level Discounts                             | 8  |
| How To Add Coupon Code                              | 8  |
| How To Add Member Discount                          | 9  |
| How To Add Role Discount                            | 10 |
| How To Add Frequent Play Discount                   | 11 |
| League Level Discounts                              | 13 |
| How To Add Coupon Code                              | 13 |
| How To Add Member Discount                          | 14 |
| How to Add Role Discount                            | 14 |
| How To Add Fee Schedule                             | 15 |
| How To Opt Out of Discounts                         | 17 |
| Discounts for Team Tennis                           | 18 |
| Section Level Discounts                             | 18 |
| How To Add Coupon Code                              | 18 |
| How To Add Member Discount                          | 19 |
| How To Add Role Discount                            | 20 |
| How To Add Frequent Play Discount                   | 21 |
| Program Level Discounts                             | 23 |
| How To Add Coupon Code                              | 23 |
| How To Add Member Discount                          | 24 |
| How To Add Promotional Discount                     | 25 |
| How to Add Role Discount                            | 26 |
| How To Add Fee Schedule                             | 27 |
| How To Opt Out of Discounts                         | 28 |

## **Discount Overview**

TennisLink now offers a discount feature that can be used in USTA Tournaments, Leagues and Junior Team Tennis. There are 6 types of discounts available for use:

- Coupon Code
- Role Discount
- Promotional Code
- Fee Schedule
- Member Discount
- Frequent Play

These options will provide discounts or pricing incentives to participants in USTA events. Below is a matrix of which discounts can apply to which applications. This Discount Guide will assist tournament directors and coordinators on how to set up the various discounts available.

|                 | League -      | League - League | Tournaments -           | JTT - Section | JTT - Program |
|-----------------|---------------|-----------------|-------------------------|---------------|---------------|
| Discount Type   | Section Level | Level           | <b>Tournament Level</b> | Level         | Level         |
| Coupon          | x             | x               | x                       | x             | x             |
| Role Discount   | ×             | x               |                         | x             | ×             |
| Promotional     |               |                 |                         |               |               |
| Discount        |               |                 | x                       |               | х             |
| Fee Schedule    |               | x               | x                       |               | x             |
| Member Discount | x             | x               | x                       | x             | x             |
| Frequent Play   |               |                 |                         |               |               |
| Discount        | x             |                 |                         | x             |               |

**Note**: The columns marked with a red x represent an either/or scenario. A discount of this type can only be created once per league/program so it can be created at the Section level or the League/Program level but not both

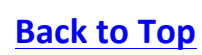

## **Discounts For Tournaments**

There are 4 discounts that can be used by a tournament director for their tournament:

- Coupon Code
- Promotional Discount
- Fee Schedule
- Member Discount

### How To Add Coupon Code

Tournament Directors can use a coupon code to give players a discount when registering for their tournament. This code can have an expiration date, specified number of uses or a combination of both. Coupon codes can also be defined for a specific date range, dollar amount or percentage discount. Follow the steps below to add a Coupon Code to your tournament:

- 1. Navigate to desired tournament's online sanction form
- 2. Click Entry Info tab
- 3. Under Discounts, click Add or Manage Discounts

| players the Entry Fees and the                                                                                              |
|----------------------------------------------------------------------------------------------------|
| Event Limits. Note: Info in this box<br>does NOT change the amount the<br>program will charge the player for<br>entry fees. |
| <i>I</i>                                                                                                    |
|                                                                                                    |
|                                                                                                    |
|                                                                                                    |
|                                                                                                    |

- 4. In **Discount Manager**, click **Create**
- 5. Select **Coupon** discount type

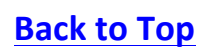

| Create a Discount                                                        | Owenita & J So. California > San Diego > Owenita & J |
|--------------------------------------------------------------------------|------------------------------------------------------|
| Create a new Discount by selecting a disc<br>Specify your discount type: | vount type and filling out the form below.           |
|                                                                          | Coupon                                               |

- 6. Input Name
- 7. Input Amount
- 8. Select Percent (%) or Dollars (\$)

| Amount: * | 5 | ✓ Percent (%) |  |
|-----------|---|---------------|--|
|           |   | Dollars (\$)  |  |

- 9. Input Coupon Code
  - E.g. SUMMER16
- 10. Input **Description**
- 11. If desired, input **Expiration Date** 
  - Note: None is selected by default. To input specific dates for how long the coupon will be valid for, click the **III** icon to select a **Start Date** and **End Date**
- 12. If desired, input Max number of uses
- 13. Click Save

**How To Add Promotional Discount** 

Tournament Directors can use a promotional discount in marketing material to reach any number of players. The promotion discount can be defined for a specific date range or number of registrants. The specific URL will be generated in the Discount Manager and Online Sanction Form after creating the promotion. This registration link can be distributed to players directly. Follow the steps below to create a promotional discount for your tournament:

- 1. Navigate to tournament's online sanction form
- 2. Click Entry Info tab
- 3. Under Discounts, click Add or Manage Discounts
- 4. In Discount Manager, click Create
- 5. Select Promotion discount type

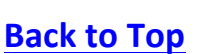

| Create a Discount                                                                  | So. California > San Diego > Youth Te |
|------------------------------------------------------------------------------------|---------------------------------------|
| Create a new Discount by selecting a discount type and filling out the form below. |                                       |
| Specify your discount type<br>Select one<br>Coupon<br>Member Discount<br>Promotion | _                                     |

- 6. Input Name
- 7. Input Amount
- 8. Choose Percent (%) or Dollars (\$)

| mount: * | ✓ Percent (%)<br>Dollars (\$) |  |
|----------|-------------------------------|--|
|----------|-------------------------------|--|

#### 9. Input **Description**

- 10. If desired, choose Expiration Date
  - Note: None is selected by default. To input specific dates for how long the Promotion will be valid for, click the **iii** icon to select a **Start Date** and **End Date**
- 11. If desired, input Max number of uses
- 12. Click Copy to save promo link

| Promo Link: | https://tennislink.staging.usta.com/tournaments/TournamentHome/Tournament | СОРҮ |
|-------------|---------------------------------------------------------------------------|------|
|-------------|---------------------------------------------------------------------------|------|

#### 13. Click Save

How to Add Fee Schedule

Tournament Directors are limited to a single fee schedule discount per tournament. This allows the tournament director to put in fee deadlines to incentivize players to register early. To add a Fee Schedule discount, follow the steps below:

**Note**: The Fee Schedule discount type must be selected from the Entry Fee Method drop down when initially filling out the tournament's online sanction form. If the tournament has already been approved, please contact your Section/District administrator to request this Entry Fee Method update

- 1. Navigate to tournament's online sanction form
- 2. Click Entry Info tab
- 3. Under Entry Fee Method, select Fee Schedule

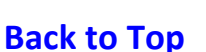

# USTA TennisLink: Discount Guide

| Entry Information:  |                                       |   | The entry information tells the<br>players the Entry Fees and the<br>Event Limits. Note: Info in this box<br>does NOT change the amount the<br>program will charge the player for |
|---------------------|---------------------------------------|---|----------------------------------------------------------------------------------------------------|
| c                   | T                                     |   | entry tees.                                                                                                    |
| * Entry Fee Method: | / Flat Fee<br>First/Additional        | 1 |                                                                                                    |
| * Flat Fee:         | By Event<br>Fee Table<br>Fee Schedule |   |                                                                                                    |

- 4. Click Edit Fee Schedule
- 5. In Fee Schedule pop-up, input Dollars amount

| Date and Time                 |   | Fee     |        |
|-------------------------------|---|---------|--------|
| Open Registration Date & Time | 3 | Dollars |        |
|                               |   |         | Add Ro |

- 6. Click Add Row
- 7. Click 🔤 icon to select **Date** for first fee deadline
- 8. Input Time

| Open Registration Date & Time 50                        |         |   |
|---------------------------------------------------------|---------|---|
|                                                         | Dollars |   |
| 09/22/2016 II:59 PM                                     | Dollars | 盲 |
| Time Format: HH:MM xM format. (i.e. 12:30 AM, 11:59 PM) |         |   |

## 9. Input **Dollars** amount

10. To add another fee deadline, repeat steps 6-9

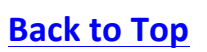

#### 11. Click **Continue** to save Fee Schedule

#### **How to Add Member Discount**

Tournament Directors are limited to a single Member Discount per tournament. This discount will automatically apply during checkout for players who are USTA members. The member discount can also include date and time constraints. Follow the steps below to add the Member discount to your event:

Note: The Member discount is not applied during group or batch registrations

- 1. Navigate to tournament's online sanction form
- 2. Click Entry Info tab
- 3. Under Discounts, click Add or Manage Discounts
- 4. In **Discount Manager**, click **Create**
- 5. Select **Member Discount** type

| Create a new Discount by selecting a discount type an | nd filling out the form below.          |  |
|-------------------------------------------------------|-----------------------------------------|--|
| Specify your discount type: 🗸                         | Select one<br>Coupon<br>Member Discount |  |

- 6. Input Name
- 7. Input Amount
- 8. Choose Percent (%) or Dollars (\$)

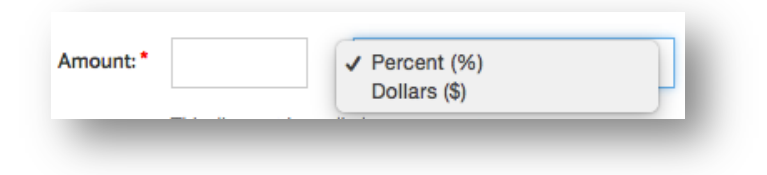

- 9. Input Description
- 10. If desired, choose **Expiration Date** 
  - Note: None is selected by default. To input specific dates for how long the Promotion will be valid for, click the **III** icon to select a **Start Date** and **End Date**
- 11. If desired, input **Max number of uses**
- 12. Click Save

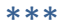

# **Discounts for Leagues**

Discounts for Leagues can be created at two levels: Section Level and League Level. The Section discounts created at the Section level can be applied to all Districts or specifically selected Districts. This feature allows the same discounts to apply across all Districts/Leagues. The discounts created at the League level can also be applied to all flights or specifically selected flights.

**Coupon Code, Member Discount and Role Discounts created at the Section Level by a Coordinator will have the ability to go into the Discount Manager and choose which Districts these discounts apply to.** If the discount cascades down to the League level and the League Coordinator wishes to create a different discount, the coordinator can choose to opt out of the Section discount and create their own League Level discount.

## **Section Level Discounts**

There are 4 discounts available to Section League Coordinators:

- Coupon Code
- Member Discount
- Role Discount
- Frequent Play

How To Add Coupon Code

If you are a Section League Coordinator and want to add a Section Level Coupon Code, follow the steps below:

Note: As a Section Coordinator, you will be able to choose which Districts this discount applies to

- 1. Navigate to League Tree
- 2. Click Section
- 3. Under Section Discounts, click Add or Manage Discounts

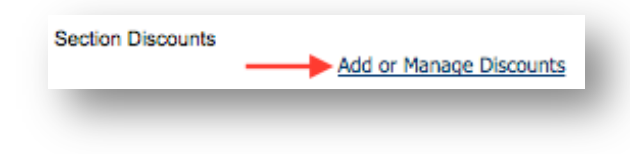

- 4. In **Discount Manager**, click **Create**
- 5. Select Coupon discount type

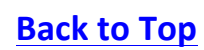

| Create a Discount                          |                                           |  |
|--------------------------------------------|-------------------------------------------|--|
| Create a new Discount by selecting a disco | unt type and filling out the form below.  |  |
| Specify your discount type:                | / Select one<br>Coupon<br>Member Discount |  |
|                                            | Role Discount<br>Frequent Play Discount   |  |

- 6. Input Name
- 7. Input Amount
- 8. Choose Percent (%) or Dollars (\$)

| mount: * | ✓ Percent (%) |
|----------|---------------|
|          | Dollars (\$)  |

- 9. Input Coupon Code (e.g. League20)
- 10. Input **Description**
- 11. If desired, select Expiration Date
  - Note: None is selected by default. If you want to input specific dates, click Specify Start and End Dates then click the is icon to input a Start Date and End Date
- 12. If desired, input Max number of uses
- 13. Check boxes for desired Districts
  - Note: The discount will be available to participants for the Districts that you select
- 14. Click Save

#### **How To Add Member Discount**

If you are a Section Coordinator and want to add a USTA Member discount to your Section's Leagues, follow the steps below:

Note: As a Section Coordinator, you will be able to choose which Districts this discount applies to

- 1. Navigate to League Tree
- 2. Click Section
- 3. Under Section Discounts, click Add or Manage Discounts

# USTA TennisLink: Discount Guide

| Section Discour | nts                        |
|-----------------|----------------------------|
|                 | b Add on Manage Discourses |
|                 | Add or Manage Discounts    |

- 4. In Discount Manager, click Create
- 5. Select **Member Discount** type

| reate a new Discount by selecting a disco. | unt type and filling out the form below. |  |
|--------------------------------------------|------------------------------------------|--|
| Specify your discount type:                | ✓ Select one                             |  |
|                                            | Coupon                                   |  |
|                                            | Member Discount                          |  |
|                                            | Role Discount                            |  |
|                                            | Frequent Play Discount                   |  |

- 6. Input Name
- 7. Input Amount
- 8. Choose Percent (%) or Dollars (\$)

| mount: * | ✓ Percent (%) |
|----------|---------------|
|          | Dollars (\$)  |
|          | Dollars (\$)  |

- 9. Input Description
- 10. If desired, select Expiration Date
  - Note: None is selected by default. If you want to input specific dates, click Specify Start and End Dates then click the is icon to input a Start Date and End Date
- 11. If desired, input Max number of uses
- 12. Check boxes for desired Districts
  - Note: The discount will be available to participants for the Districts that you select
- 13. Click Save

How To Add Role Discount

If you are a Section Coordinator and want to add a Role Discount for the Captains' to your Section's Leagues, follow the steps below:

Note: As a Section Coordinator, you will be able to choose which Districts this discount applies to

1. Navigate to League Tree

Last Edited: 09/27/2016

- 2. Click Section
- 3. Under Section Discounts, click Add or Manage Discounts

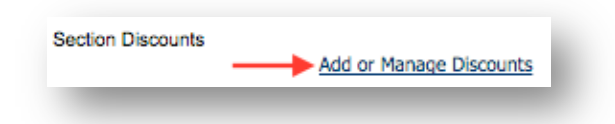

- 4. In Discount Manager, click Create
- 5. Select Role Discount type

| Create a new Discount by selecting a disc | ount type and filling out the form below. |     |
|-------------------------------------------|-------------------------------------------|-----|
| Specify your discount type:               | ✓ Select one                              |     |
|                                           | Coupon                                    | L L |
|                                           | Member Discount                           |     |
|                                           | Role Discount                             |     |
|                                           | Frequent Play Discount                    |     |

- 6. Input Name
- 7. Input Amount
- 8. Choose Percent (%) or Dollars (\$)

| mount: * | ✓ Percent (%) |  |
|----------|---------------|--|
|          | Dollars (\$)  |  |

#### 9. Input **Description**

- 10. If desired, select Expiration Date
  - Note: None is selected by default. If you want to input specific dates, click Specify Start and End Dates then click the is icon to input a Start Date and End Date
- 11. If desired, input **Max number of uses**
- 12. If desired, check box Limit to one role per Team
- 13. Check boxes for desired Districts
  - Note: The discount will be available to participants for the Districts that you select
- 14. Click Save

#### **How To Add Frequent Play Discount**

If you are a Section League Coordinator and want to add a Frequent Play Discount to your Section's Leagues, please follow the steps below:

**Note**: This discount and registrations towards this discount apply to **all** Leagues in this Section

- 1. Navigate to League Tree
- 2. Click Section
- 3. Under Section Discounts
- 4. Click Add or Manage Discounts

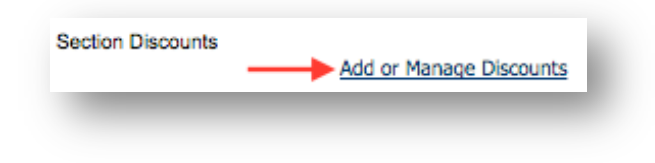

- 5. In Discount Manager, click Create
- 6. Select Frequent Play Discount type

| Create a Discount                                    |                                                                                    |
|------------------------------------------------------|------------------------------------------------------------------------------------|
| Create a new Discount by selecting a discount type a | nd filling out the form below.                                                     |
| Specify your discount type: 🗸                        | Select one<br>Coupon<br>Member Discount<br>Role Discount<br>Frequent Play Discount |

- 7. Input Name
- 8. Input Amount
- 9. Choose Percent (%) or Dollars (\$)

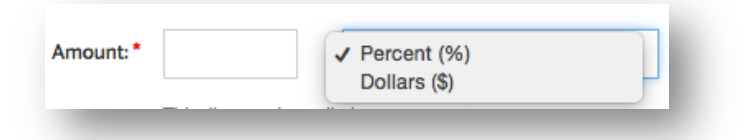

- 10. Input **Description**
- 11. If desired, select Expiration Date
  - Note: Championship Year 2016 is selected by default. If you want to input specific dates, click Specify Start and End Dates then click the is icon to input a Start Date and End Date
- 12. If desired, input Max number of uses
- 13. Input number for Automatically apply discount on
- 14. If desired, check **Repeat Discount at this interval** box
- 15. Click Save

## League Level Discounts

There are 4 discounts available to League Coordinators at the League Level:

- Coupon Code
- Member Discount
- Role Discount
- Fee Schedule

**Note**: Updates to discounts at the League level are League specific. Opting out or adding a new discount will need to be done for each desired league

How To Add Coupon Code

If you are a League Coordinator and want to add your own coupon code specific to your league, follow the steps below:

- 1. Navigate to League Tree
- 2. Drill down to desired League
- 3. Under Player Registration Fee (\$), click Add or Manage Discounts

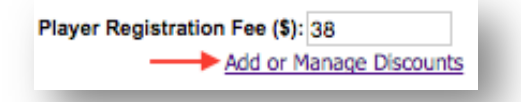

• Note: In Discount Manager, if there is already a Coupon code check the Opt-Out box

| NAME           | TYPE     | AMOUNT | START<br>DATE | END<br>DATE | DESCRIPTION                             | USES | MAX       | OPT-OUT |
|----------------|----------|--------|---------------|-------------|-----------------------------------------|------|-----------|---------|
| 10% off coupon | Coupon * | 10 %   |               |             | 10% off coupon for your<br>registration | 0    | Unlimited |         |

- 4. Click Create
- 5. Select Coupon discount type
- 6. Input Name
- 7. Input Amount
- 8. Choose Percent (%) or Dollars (\$)
- 9. Input Coupon Code
- 10. Input **Description**
- 11. If desired, select Expiration Date

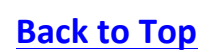

- Note: None is selected by default. If you want to input specific dates, click Specify Start and End Dates then click the iii icon to input a Start Date and End Date
- 12. If desired, input **Max number of uses**
- 13. Click Save

**How To Add Member Discount** 

If you are a League Coordinator and want to add your own member discount that is specific to your league, follow the steps below:

- 1. Navigate to League Tree
- 2. Drill down to desired League
- 3. Under Player Registration Fee (\$), click Add or Manage Discounts

| Player Registration Fee (\$): 38<br>Add or Manage Discounts |
|-------------------------------------------------------------|
|                                                             |

• Note: In Discount Manager, if there is already a Member Discount check the Opt-Out box

| Membership Discount | Member<br>Discount * | \$ 3 | 3\$ discount for USTA<br>Members | 0 | Unlimited |  |
|---------------------|----------------------|------|----------------------------------|---|-----------|--|
|---------------------|----------------------|------|----------------------------------|---|-----------|--|

- 4. Click Create
- 5. Select Member Discount type
- 6. Input Name
- 7. Input Amount
- 8. Choose Percent (%) or Dollars (\$)
- 9. Input **Description**
- 10. If desired, select Expiration Date
  - Note: None is selected by default. If you want to input specific dates, click Specify Start and End Dates then click the III icon to input a Start Date and End Date
- 11. If desired, input Max number of uses
- 12. Click Save

#### How to Add Role Discount

If you are a League Coordinator and want to add a role discount for the Captains in your league, follow the steps below:

- 1. Navigate to League Tree
- 2. Drill down to desired League
- 3. Under Player Registration Fee (\$), click Add or Manage Discounts

| Player Registration Fee (\$): 38 | }             |
|----------------------------------|---------------|
| Add or Man                       | age Discounts |
|                                  |               |
|                                  |               |

• Note: In Discount Manager, if there is already a Role Discount check the Opt-Out box

| Captain Discount 10 | Role<br>Discount * | \$ 10 | \$10 discount for first<br>person who registers are<br>captain for team | 0 | Unlimited | • |
|---------------------|--------------------|-------|-------------------------------------------------------------------------|---|-----------|---|
|---------------------|--------------------|-------|-------------------------------------------------------------------------|---|-----------|---|

- 4. Click Create
- 5. Select Role Discount type
- 6. Input Name
- 7. Input Amount
- 8. Choose Percent (%) or Dollars (\$)
- 9. Input Description
- 10. If desired, select Expiration Date
  - Note: None is selected by default. If you want to input specific dates, click Specify Start and End Dates then click the icon to input a Start Date and End Date
- 11. If desired, input Max number of uses
- 12. If desired, check Limit to one role per Team box
- 13. Click Save

#### How To Add Fee Schedule

If you are a League Coordinator and want to add a Fee Schedule type discount for your league, follow the steps below:

**Note:** The fee schedule will be applied to all flights within the League **Note:** The values defined in the fee schedule will supersede the fee defined in the Player Registration Fee field

- 1. Navigate to League Tree
- 2. Drill down to desired League
- 3. Under Player Registration Fee (\$), click Add or Manage Discounts

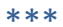

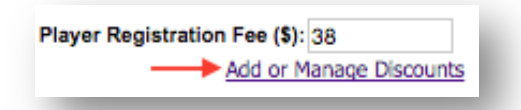

- 4. Click Create
- 5. Select Fee Schedule discount type

| Create a Discount                         | OUSTA/MID ATLANTIC > MARYLAND > ANI       |
|-------------------------------------------|-------------------------------------------|
| Create a new Discount by selecting a disc | ount type and filling out the form below. |
| Specify your discount type:               | ✓ Select one                              |
|                                           | Member Discount                           |
|                                           | Role Discount                             |
|                                           | Fee Schedule                              |

- 6. Input Name
- 7. Next to Open Registration Date & Time, enter Fee
- 8. Click III icon to select date and time for fee deadline
- 9. Next to deadline, input Fee
- 10. If desired, click Add Row
- 11. Follow steps 8-9 above to add another fee deadline
- 12. When finished, click **Save**

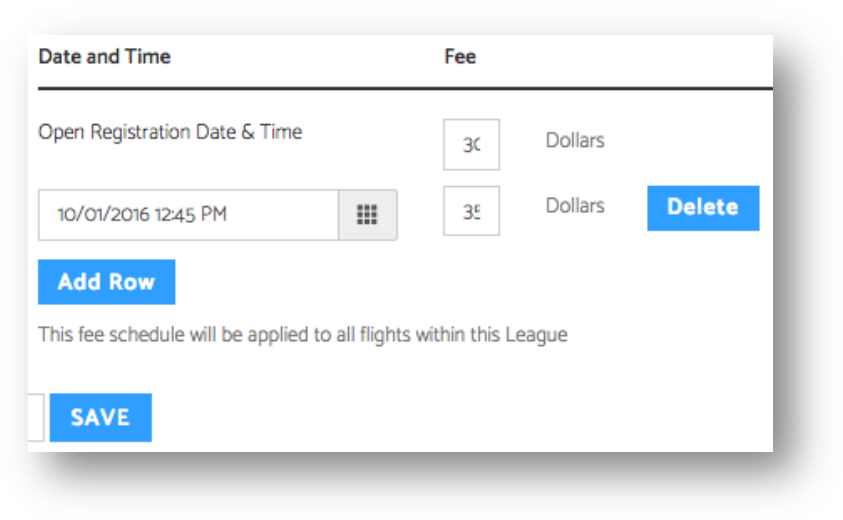

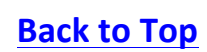

## How To Opt Out of Discounts

If you are a League Coordinator and want to Opt-Out of Section created discounts, follow the steps below:

- 1. Navigate to League Tree
- 2. Drill down to desired League
- 3. Under Player Registration Fee (\$), click Add or Manage Discounts

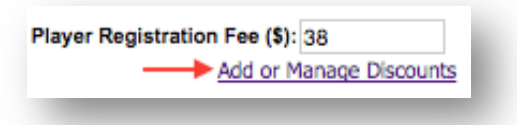

4. In Discount Manager, check Opt-Out box(s) for desired discounts

| e Discount Manager allows you to o | create and manage              | e discounts for | your Leagu    | es. A list of cur | rent discounts is displayed belo                                        | W.   |           |         |
|------------------------------------|--------------------------------|-----------------|---------------|-------------------|-------------------------------------------------------------------------|------|-----------|---------|
| Discount Reports                   |                                |                 |               |                   |                                                                         |      |           | 1       |
| CREATE DELETE                      |                                |                 |               |                   |                                                                         |      |           |         |
| NAME                               | TYPE                           | AMOUNT          | START<br>DATE | END<br>DATE       | DESCRIPTION                                                             | USES | MAX       | OPT-OUT |
| 10% off coupon                     | Coupon *                       | 10 %            |               |                   | 10% off coupon for your<br>registration                                 | 0    | Unlimited |         |
| Here's 20\$                        | Frequent<br>Play<br>Discount * | \$ 20           |               |                   | 20\$ off when registering for 3rd team                                  | 0    | Unlimited |         |
| Membership Discount                | Member<br>Discount *           | \$з             |               |                   | 3\$ discount for USTA<br>Members                                        | 0    | Unlimited |         |
| Captain Discount 10                | Role<br>Discount *             | \$ 10           |               |                   | \$10 discount for first<br>person who registers are<br>captain for team | 0    | Unlimited |         |

- 5. Close browser
- 6. Refresh League Tree

## **Discounts for Team Tennis**

Similar to Leagues, the Team Tennis discounts are created at the Section and Program Level. There are 4 discounts available to Section Coordinators:

- Coupon Code
- Member Discount
- Role Discount
- Frequent Play

The discounts created at the Section level can be applied to all Districts or specifically selected Districts. The discounts created at the Program level can also be applied to all flights or specifically selected flights.

**Coupon Code, Member Discount and Role Discounts created at the Section Level by a Section Coordinator will have the ability to choose which Districts these discounts apply to.** If the discount cascades down to the Program level and the Program Coordinator wishes to create a different discount, the coordinator can choose to opt out of the Section discount and create their own Program level discount.

# **Section Level Discounts**

How To Add Coupon Code

If you are a Section Coordinator and want to add a coupon code that applies to your Section's programs, follow the steps below:

Note: As a Section Coordinator, you will be able to choose which Districts this discount applies to

- 1. Navigate to JTT Section Settings
- 2. Under Discounts, click Add or Manage Discounts

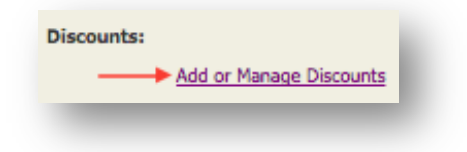

- 3. In **Discount Manager**, click **Create**
- 4. Select Coupon discount type

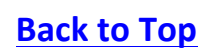

| Create a Discount                          |                                                                                    |
|--------------------------------------------|------------------------------------------------------------------------------------|
| Create a new Discount by selecting a disco | ount type and filling out the form below.                                          |
| Specify your discount type:                | Select one<br>Coupon<br>Member Discount<br>Role Discount<br>Frequent Play Discount |

- 5. Input Name
- 6. Input Amount
- 7. Choose Percent (%) or Dollars (\$)

| mount: * | ✓ Percent (%) |   |
|----------|---------------|---|
|          | Dollars (\$)  | Г |

- 8. Input Coupon Code
- 9. Input Description
- 10. If desired, select **Expiration Date** 
  - Note: None is selected by default. If you want to input specific dates, click Specify Start and End Dates then click the is icon to input a Start Date and End Date
- 11. If desired, input Max number of uses
- 12. Check boxes for desired Districts
  - Note: The discount will be available to participants for the Districts that you select
- 13. Click Save

**How To Add Member Discount** 

If you are a Section Coordinator and want to add a member discount that applies to your Section's programs, follow the steps below:

Note: As a Section Coordinator, you will be able to choose which Districts this discount applies to

- 1. Navigate to JTT Section Settings
- 2. Under Discounts, click Add or Manage Discounts

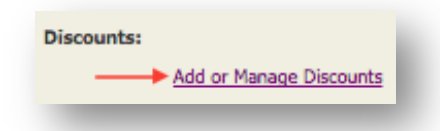

- 3. In Discount Manager, click Create
- 4. Select Member Discount type

| reate a new Discount by selecting a discou  | nt type and filling out the form below |   |
|---------------------------------------------|----------------------------------------|---|
| seale of her biscount by selecting a discou | n type and mining out the form below.  |   |
| Specify your discount type: 🗸               | Select one                             |   |
|                                             | Coupon                                 | P |
|                                             | Member Discount                        |   |
|                                             | Role Discount                          |   |
|                                             | Frequent Play Discount                 |   |

- 5. Input Name
- 6. Input Amount
- 7. Choose Percent (%) or Dollars (\$)

| Amount: * | ✓ Percent (%) |  |
|-----------|---------------|--|
|           | Dollars (\$)  |  |

- 8. Input Description
- 9. If desired, select **Expiration Date** 
  - Note: None is selected by default. If you want to input specific dates, click Specify Start and End Dates then click the iii icon to input a Start Date and End Date
- 10. If desired, input Max number of uses
- 11. Check boxes for desired Districts
  - Note: The discount will be available to participants for the Districts that you select
- 12. Click Save

How To Add Role Discount

If you are a Section Coordinator and want to add a role discount that applies to your Section's programs, follow the steps below:

Note: As a Section Coordinator, you will be able to choose which Districts this discount applies to

1. Navigate to JTT Section Settings

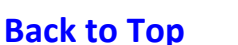

2. Under Discounts, click Add or Manage Discounts

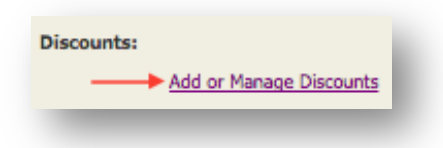

- 3. In Discount Manager, click Create
- 4. Select Role Discount type

| Create a new Discount by selecting a disco | ount type and filling out the form below. |   |
|--------------------------------------------|-------------------------------------------|---|
| Specify your discount type:                | ✓ Select one                              |   |
|                                            | Coupon                                    | μ |
|                                            | Member Discount                           |   |
|                                            | Role Discount                             |   |
|                                            | Frequent Play Discount                    |   |

- 5. Input Name
- 6. Input Amount
- 7. Choose Percent (%) or Dollars (\$)

| mount: * | ✓ Percent (%) |  |
|----------|---------------|--|
|          | Dollars (\$)  |  |

- 8. Input **Description**
- 9. If desired, select **Expiration Date** 
  - Note: None is selected by default. If you want to input specific dates, click Specify Start and End Dates then click the III icon to input a Start Date and End Date
- 10. If desired, input Max number of uses
- 11. If desired, check Limit to one role per Team box
- 12. Check boxes for desired Districts
  - Note: The discount will be available to participants for the Districts that you select
- 13. Click Save

**How To Add Frequent Play Discount** 

If you are a Section Coordinator and want to add a frequent play discount that applies to your Section's programs, follow the steps below:

1. Navigate to JTT Section Settings

2. Under Discounts, click Add or Manage Discounts

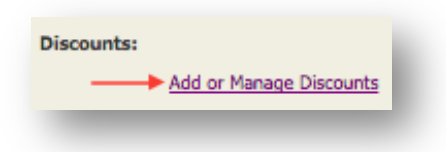

- 3. In Discount Manager, click Create
- 4. Select Frequent Play Discount type

| Treate a new Discount by selecting a disco | unt type and filling out the form below. |   |
|--------------------------------------------|------------------------------------------|---|
| Specify your discount type:                | / Select one                             |   |
|                                            | Coupon                                   | - |
|                                            | Member Discount                          |   |
|                                            | Role Discount                            |   |
|                                            | Frequent Play Discount                   |   |

- 5. Input Name
- 6. Input Amount
- 7. Choose Percent (%) or Dollars (\$)

| mount: * | ✓ Percent (%) |  |
|----------|---------------|--|
|          | Dollars (\$)  |  |

- 8. Input Description
- 9. If desired, select **Expiration Date** 
  - Note: Championship Year 2016 is selected by default. If you want to input specific dates, click Specify Start and End Dates then click the income icon to input a Start Date and End Date
- 10. If desired, input Max number of uses
- 11. Input number for **Automatically apply discount on** (e.g. apply discount on 3<sup>rd</sup> or 4<sup>th</sup> registration)
- 12. If desired, check **Repeat Discount at this interval** box
- 13. Click Save

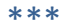

## **Program Level Discounts**

There are 4 discounts available to Program Coordinators at the Program level:

- Coupon Code
- Member Discount
- Promotional Discount
- Role Discount
- Fee Schedule

**Note**: Updates to discounts at the Program level are program specific. Opting out or adding a new discount will need to be done for each desired program

How To Add Coupon Code

If you are a Program Coordinator and want to add your own coupon code specific to your program, follow the steps below:

- 1. Navigate to Program
- 2. Under Administration, click Modify Program
- 3. Click Detail & Divisions tab
- 4. Under Discounts, click Add or Manage Discounts

| Discounts:              |  |
|-------------------------|--|
| Add or Manage Discounts |  |
|                         |  |

• Note: In Discount Manager, if there is already a Coupon code check the Opt-Out box

| NAME           | TYPE     | AMOUNT | START<br>DATE | END<br>DATE | DESCRIPTION                             | USES | MAX       | OPT-OUT |
|----------------|----------|--------|---------------|-------------|-----------------------------------------|------|-----------|---------|
| 10% off coupon | Coupon * | 10 %   |               |             | 10% off coupon for your<br>registration | 0    | Unlimited |         |

- 5. Click Create
- 6. Select Coupon discount type
- 7. Input Name
- 8. Input Amount
- 9. Choose Percent (%) or Dollars (\$)
- 10. Input Coupon Code

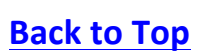

- 11. Input Description
- 12. If desired, select Expiration Date
  - Note: None is selected by default. If you want to input specific dates, click Specify Start and End Dates then click the III icon to input a Start Date and End Date
- 13. If desired, input **Max number of uses**
- 14. Click Save

#### How To Add Member Discount

If you are a Program Coordinator and want to add your own member discount that is specific to your program, follow the steps below:

- 1. Navigate to Program
- 2. Under Administration, click Modify Program
- 3. Click Detail & Divisions tab
- 4. Under Discounts, click Add or Manage Discounts

| Discounts:              |  |
|-------------------------|--|
| Add or Manage Discounts |  |
|                         |  |

• Note: In Discount Manager, if there is already a Member Discount check the Opt-Out box

| Membership Discount | Member<br>Discount * | \$ 3 | 3\$ discount for USTA<br>Members | 0 | Unlimited |  |
|---------------------|----------------------|------|----------------------------------|---|-----------|--|
|                     |                      |      |                                  |   |           |  |

- 13. Click Create
- 14. Select Member Discount type
- 15. Input Name
- 16. Input **Amount**
- 17. Choose Percent (%) or Dollars (\$)
- 18. Input **Description**
- 19. If desired, select Expiration Date
  - Note: None is selected by default. If you want to input specific dates, click Specify Start and End Dates then click the iii icon to input a Start Date and End Date
- 20. If desired, input **Max number of uses**
- 21. Click Save

**How To Add Promotional Discount** 

If you are a Program Coordinator and want to add a promotional discount for you program, follow the steps below:

- 1. Navigate to Program
- 2. Under Administration, click Modify Program
- 3. Click Detail & Divisions tab
- 4. Under Discounts, click Add or Manage Discounts

| Discounts:              | Ŀ. |
|-------------------------|----|
| Add or Manage Discounts |    |
|                         |    |

5. Select Promotion discount type

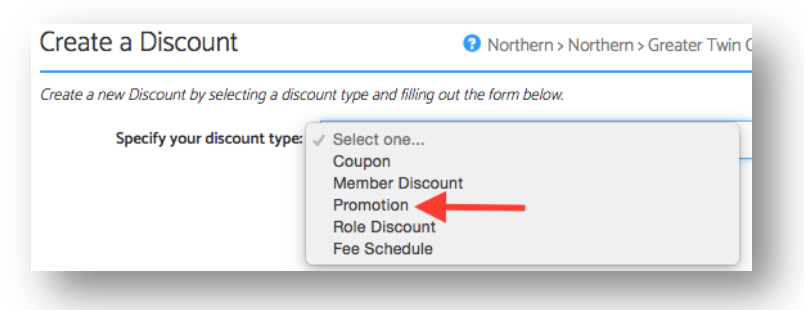

- 6. Input Name
- 7. Input Amount
- 8. Choose Percent (%) or Dollars (\$)
- 9. Input **Description**
- 10. If desired, select Expiration Date
  - Note: None is selected by default. If you want to input specific dates, click Specify Start and End Dates then click the is icon to input a Start Date and End Date
- 11. If desired, input Max number of uses
- 12. Click **Copy** to save promo link

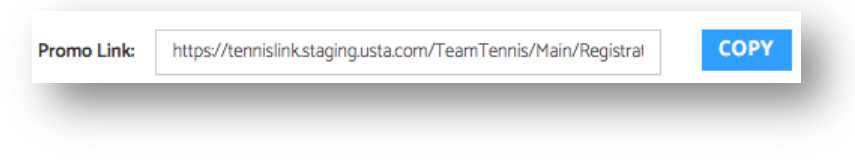

13. Click Save

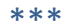

## How to Add Role Discount

If you are a Program Coordinator and want to add a role discount for the Captains in your program, follow the steps below:

- 1. Navigate to Program
- 2. Under Administration, click Modify Program
- 3. Click Detail & Divisions tab
- 4. Under Discounts, click Add or Manage Discounts

| Discounts:              |  |
|-------------------------|--|
| Add or Manage Discounts |  |
|                         |  |

• Note: In Discount Manager, if there is already a Role Discount check the Opt-Out box

| Captain Discount 10 Role \$ 10 S10 discount for first 0 Unlimited<br>Discount * person who registers are<br>captain for team |
|----------------------------------------------------------------------------------------------------|
|----------------------------------------------------------------------------------------------------|

- 14. Click Create
- 15. Select Role Discount type
- 16. Input Name
- 17. Input Amount
- 18. Choose Percent (%) or Dollars (\$)
- 19. Input **Description**
- 20. If desired, select Expiration Date
  - Note: None is selected by default. If you want to input specific dates, click Specify Start and End Dates then click the is icon to input a Start Date and End Date
- 21. If desired, input Max number of uses
- 22. If desired, check Limit to one role per Team box
- 23. Click Save

How To Add Fee Schedule

If you are a Program Coordinator and want to add a Fee Schedule type discount for your program, follow the steps below:

*Note:* The fee schedule will be applied to all flights within this program *Note:* The values defined in the fee schedule will supersede the fee defined in the Divisions Fee field

- 1. Navigate to Program
- 2. Under Administration, click Modify Program
- 3. Click Detail & Divisions tab
- 4. Under Discounts, click Add or Manage Discounts

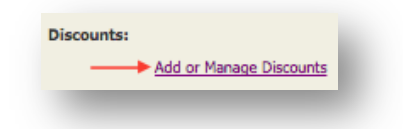

- 5. Click Create
- 6. Select Fee Schedule discount type

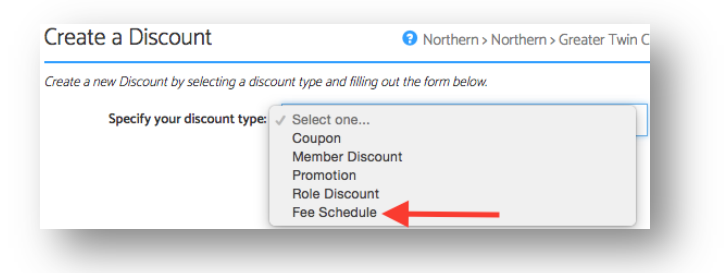

- 7. Input Name
- 8. Next to Open Registration Date & Time, enter Fee
- 9. Click III icon to select date and time for fee deadline
- 10. Next to deadline, input Fee
- 11. If desired, click Add Row
- 12. Follow steps 8-9 above to add another fee deadline
- 13. When finished, click Save

| ate and Time                 | Fee         | Fee           |         |        |  |  |
|------------------------------|-------------|---------------|---------|--------|--|--|
| pen Registration Date & Time |             | 30            | Dollars |        |  |  |
| 10/01/2016 12:45 PM          |             | 35            | Dollars | Delete |  |  |
| Add Row                      | all flights | within this L | eague   |        |  |  |

How To Opt Out of Discounts

If you are a Program Coordinator and want to Opt-Out of Section created discounts, follow the steps below:

- 1. Navigate to Program
- 2. Under Administration, click Modify Program
- 3. Click Detail & Divisions tab
- 4. Under Discounts, click Add or Manage Discounts

| Discounts:           |     |
|----------------------|-----|
| Add or Manage Discou | nts |
| _                    |     |

5. In Discount Manager, check Opt-Out box(s) for desired discounts

| Discount Manager                    | USTA/MID ATLANTIC > MARYLAND > ANNE ARUNDEL > 2016 Anne Arundel County Adult 6     Over Leagu     & Over Leagu |               |               |                   |                                                                         |      |           |         |
|-------------------------------------|----------------------------------------------------------------------------------------------------|---------------|---------------|-------------------|-------------------------------------------------------------------------|------|-----------|---------|
| he Discount Manager allows you to c | reate and manage                                                                                               | discounts for | your League   | es. A list of cur | rent discounts is displayed belo                                        | WC.  |           |         |
| Discount Reports                    |                                                                                                    |               |               |                   |                                                                         |      |           | 1       |
| CREATE DELETE                       |                                                                                                    |               |               |                   |                                                                         |      |           |         |
| NAME                                | TYPE                                                                                                    | AMOUNT        | START<br>DATE | END<br>DATE       | DESCRIPTION                                                             | USES | мах       | OPT-OUT |
| 10% off coupon                      | Coupon *                                                                                                    | 10 %          |               |                   | 10% off coupon for your<br>registration                                 | 0    | Unlimited |         |
| Here's 20\$                         | Frequent<br>Play<br>Discount *                                                                                 | \$ 20         |               |                   | 20\$ off when registering<br>for 3rd team                               | 0    | Unlimited |         |
| Membership Discount                 | Member<br>Discount *                                                                                           | \$3           |               |                   | 3\$ discount for USTA<br>Members                                        | 0    | Unlimited |         |
| Captain Discount 10                 | Role<br>Discount *                                                                                             | \$10          |               |                   | \$10 discount for first<br>person who registers are<br>captain for team | 0    | Unlimited |         |
| The discount was created by the Sec | tion Administrator                                                                                             |               |               |                   |                                                                         |      |           |         |

- 6. Close browser
- 7. Refresh League Tree

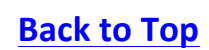